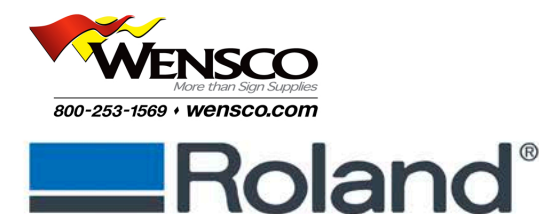

Converting Eco-Sol MAX White Ink to Eco-Sol MAX 2 White Ink Instructions

## MAX to MAX 2 White Ink Conversion

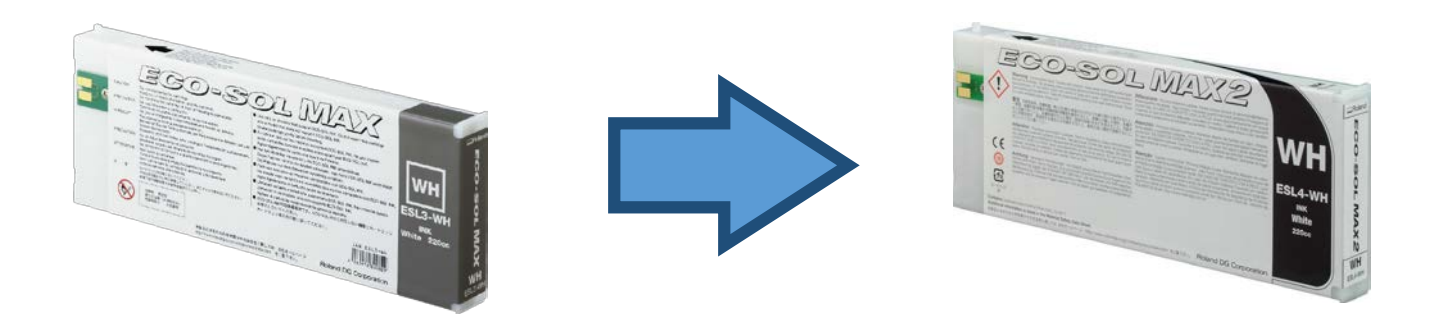

## **Overview**

Eco-Sol MAX White Ink (ESL3-WH) is no longer being manufactured. As a result, some Roland printer owners will need to change their ink setup.

BN-20, XC-540W/MT, and VS series owners who have their printers configured for Eco-Sol MAX White Ink (ESL3-WH) will need to convert their machines for use with Eco-Sol MAX 2 White Ink (ESL4-WH).

- Dealer involvement is not required to make the switch.
- Change affects the following printers configured with Eco-Sol MAX White Ink:
  - o BN-20
  - o XC-540W/MT
  - o VS-300/420/540/640
- Not all inks needs to be converted to ESL4 (MAX 2) for this conversion.
- CMYKLcLm and Metallic will remain Eco-Sol MAX (ESL3) inks.
- The ink type setting of the printer will remain ECO-SOL MAX (ESL3) ink even after Eco-Sol MAX 2 white ink is installed.
- Users will continue to use profiles for Eco-Sol MAX ink, not Eco-Sol MAX 2 ink.
- Please contact your Roland Authorized Dealer to answer any further questions.

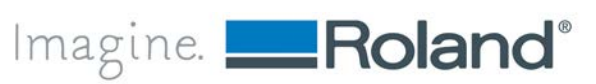

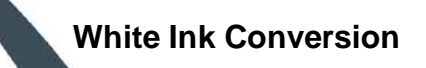

## Instructions

- 1. Perform a nozzle test print.
- 2. Perform user maintenance. Check condition of wiper and felt. Replace if needed.
- 3. Check drain bottle, or waste ink tank capacity (for BN-20).
- 4. Check ink levels.
- 5. Update the firmware.
  - o BN-20 install firmware version 2.50
  - VS series install firmware version 4.70 and above (<u>VS-640</u>, <u>VS-540</u>, <u>VS-420</u> and <u>VS-300</u>)
  - o XC-540W/MT install firmware version 4.60
  - Do NOT change the ink type.

**Note:** Please visit Roland's support site at <u>http://www.rolanddga.com/support</u> and download the latest version of the firmware. After downloading the file, please follow instructions attached in the zip file to install the firmware.

- 6. Remove Eco-Sol MAX White Ink (ESL3-WH) cartridge from the slot.
- 7. Insert Eco-Sol MAX 2 White Ink (ESL4-WH).

**Note:** The ink type setting of the printer will remain ECO-SOL MAX (ESL3) ink even after Eco-Sol MAX 2 (ESL4-WH) ink is installed. As a result, users will continue to use profiles for Eco-Sol MAX ink, not Eco-Sol MAX 2 ink.

- 8. Please follow the next step for your device:
  - VS Series: Perform 'INK RENEWAL' to remove of all the ESL3-WH ink from the ink line. User's Manual, page 81 for the <u>VS series</u>.
  - **BN-20:** Perform two '**Powerful Cleanings**' to remove all of the ESL3-WH ink from the ink line. Master guide, page 74 for the <u>BN-20.</u>
  - XC-540W/MT: Perform 'Powerful Cleaning' to remove all of the ESL3-WH ink from the ink line. User's Manual, page 72for the <u>XC series.</u>
- 9. Repeat nozzle test print.
- 10. Update of RVW, utility, and driver is not necessary.

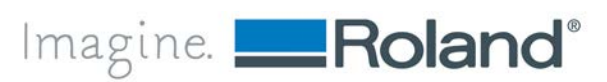